# Konfiguration des Universal Plug and Play (UPnP) auf den Routern RV320 und RV325

# Ziel

Universal Plug and Play (UPnP) ist ein Satz von Netzwerkprotokollen, mit denen sich Geräte im Netzwerk erkennen können. Die erkannten Geräte können Netzwerkservices für Datenfreigabe, Kommunikation und Unterhaltung einrichten. UPnP kann zum Einrichten öffentlicher Dienste in Ihrem Netzwerk verwendet werden. Wenn die UPnP-Funktion aktiviert ist, kann Ihr Betriebssystem der UPnP-Weiterleitungstabelle Einträge hinzufügen oder löschen.

In diesem Dokument wird erläutert, wie UPnP aktiviert und die UPnP-Port-Weiterleitungstabelle auf den Routern RV320 und RV325 verwaltet wird.

# Anwendbare Geräte

·RV320

·RV325

#### Softwareversion

·1.1.1.19

# **UPnP** aktivieren

Schritt 1: Melden Sie sich beim Webkonfigurationsprogramm an, und wählen Sie **Firewall > General aus**. Das Fenster *Allgemein* wird geöffnet.

| General                          |                              |                             |  |  |
|----------------------------------|------------------------------|-----------------------------|--|--|
| Firewall:                        | C Enable                     |                             |  |  |
| SPI(Stateful Packet Inspection): | C Enable                     |                             |  |  |
| DoS (Denial of Service):         | C Enable                     |                             |  |  |
| Block WAN Request:               | C Enable                     |                             |  |  |
| Remote Management:               | Enable Port: 443             |                             |  |  |
| Multicast Pass Through:          | Enable                       |                             |  |  |
| HTTPS:                           | C Enable                     |                             |  |  |
| SSL VPN:                         | Enable                       |                             |  |  |
| SIP ALG:                         | Enable                       |                             |  |  |
| UPnP:                            | Enable                       |                             |  |  |
| Restrict Web Features            |                              |                             |  |  |
| Block:                           | 🔲 Java                       |                             |  |  |
|                                  | Cookies                      |                             |  |  |
|                                  | ActiveX                      |                             |  |  |
|                                  | Access to HTTP Proxy Servers |                             |  |  |
| Exception:                       | Enable                       |                             |  |  |
| Trusted Domains Table            |                              | Items 0-0 of 0 5 🔶 per page |  |  |
| Domain Name                      |                              |                             |  |  |
| 0 results found!                 |                              |                             |  |  |
| Add Edit Delete                  |                              | Page 1 - of1                |  |  |
|                                  |                              |                             |  |  |
| Save Cancel                      |                              |                             |  |  |

Schritt 2: Aktivieren Sie das Kontrollkästchen Aktivieren im UPnP-Feld.

| Firewall:                        | C Enable |           |
|----------------------------------|----------|-----------|
| SPI(Stateful Packet Inspection): | Enable   |           |
| DoS (Denial of Service):         | Enable   |           |
| Block WAN Request:               | Enable   |           |
| Remote Management:               | Enable   | Port: 443 |
| Multicast Pass Through:          | Enable   |           |
| HTTPS:                           | Enable   |           |
| SSL VPN:                         | Enable   |           |
| SIP ALG:                         | Enable   |           |
| UPnP:                            | C Enable |           |

Schritt 3: Klicken Sie auf Speichern.

| General                          |           |                    |                             |
|----------------------------------|-----------|--------------------|-----------------------------|
| Firewall:                        | Enable    |                    |                             |
| SPI(Stateful Packet Inspection): | Enable    |                    |                             |
| DoS (Denial of Service):         | Enable    |                    |                             |
| Block WAN Request:               | Enable    |                    |                             |
| Remote Management:               | Enable    |                    | Port: 443                   |
| Multicast Pass Through:          | Enable    |                    |                             |
| HTTPS:                           | Enable    |                    |                             |
| SSL VPN:                         | Enable    |                    |                             |
| SIP ALG:                         | Enable    |                    |                             |
| UPnP:                            | Enable    |                    |                             |
| Restrict Web Features            |           |                    |                             |
| Block:                           | 🔲 Java    |                    |                             |
|                                  | Cookies   |                    |                             |
|                                  | ActiveX   |                    |                             |
|                                  | Access to | HTTP Proxy Servers |                             |
| Exception:                       | Enable    |                    |                             |
| Trusted Domains Table            |           |                    | Items 0-0 of 0 5 🗸 per page |
| Domain Name                      |           |                    |                             |
| 0 results found!                 |           |                    |                             |
| Add Edit Delete                  |           |                    | Page 1 🗸 of1 🕨 📦            |
|                                  |           |                    |                             |
| Save Cancel                      |           |                    |                             |
|                                  |           |                    |                             |

# Verwalten der UPnP-Port-Weiterleitungstabelle

Schritt 1: Wählen Sie in der Seitenleiste des Webkonfigurationsprogramms **Setup > Port Address Translation aus**. Das Fenster *Port Address Translation* wird geöffnet:

| Port Address Translation       |                                                            |        |                             |  |
|--------------------------------|------------------------------------------------------------|--------|-----------------------------|--|
| Port Address Translation Table | Port Address Translation Table Items 0-0 of 0 5 🗸 per page |        |                             |  |
| Service                        | Name or IP Address                                         | Status |                             |  |
| 0 results found!               |                                                            |        |                             |  |
| Add Edit Delete Service Manage | ement                                                      |        | 🖌 🗹 Page 1 🗸 of 1 🕨 🔛       |  |
| UPnP Port Forwarding Table     |                                                            |        | Items 0-0 of 0 5 → per page |  |
| Service                        | Name or IP Address                                         | Status |                             |  |
| 0 results found!               |                                                            |        |                             |  |
| Delete                         |                                                            |        | M Page 1 - of 1 🕨 м         |  |
| Save Cancel                    |                                                            |        |                             |  |

Hinweis: Sie können alle Geräte und Anwendungen anzeigen, die das UPnP-Protokoll verwenden, in der *Tabelle* für die *UPnP-Port-Weiterleitung*. Das *Service*-Feld entspricht dem Namen des Geräts oder Dienstes, das UPnP verwendet, sowie den geöffneten Ports. Das Feld *Name oder IP-Adresse* entspricht der IP-Adresse, die dem Gerät oder Dienst zugewiesen wurde. Das *Status*-Feld gibt an, ob UPnP vom Gerät oder Dienst verwendet wird.

Schritt 2: (Optional) Um einen Eintrag zu löschen, aktivieren Sie das Kontrollkästchen neben

dem gewünschten Service.

| Port Address Translation       |                                                       |          |                             |  |
|--------------------------------|-------------------------------------------------------|----------|-----------------------------|--|
| Port Address Translation Table | Port Address Translation Table Items 1-1 of 1 5 💗 per |          |                             |  |
| Service                        | Name or IP Address                                    | Status   |                             |  |
| 0 results found!               |                                                       |          |                             |  |
| Add Edit Delete Service Manag  | Add Edit Delete Service Management                    |          |                             |  |
| UPnP Port Forwarding Table     |                                                       |          | Items 0-0 of 0 5 👻 per page |  |
| Service                        | Name or IP Address                                    | Status   |                             |  |
| ONS[UDP/53~53]                 | 192.168.1.1                                           | Disabled |                             |  |
| Delete                         |                                                       |          | Page 1 🗸 of 1 🕨 🖬           |  |
| Save Cancel                    |                                                       |          |                             |  |

Schritt 3: (Optional) Klicken Sie auf Löschen, um den Dienst zu löschen.

| ort Address Translation                          |                    |        |                            |
|--------------------------------------------------|--------------------|--------|----------------------------|
| Port Address Translation Table Items 1-1         |                    |        |                            |
| Service                                          | Name or IP Address | Status |                            |
| 0 results found!                                 |                    |        |                            |
| Add Edit Delete Service Management Page 1 - of 1 |                    |        |                            |
| UPnP Port Forwarding Table                       |                    |        | Items 0-0 of 0 5 👻 per pag |
| Service                                          | Name or IP Address | Status |                            |
| DNS[UDP/53~53]                                   | 192.168.1.1        |        |                            |
| Delete                                           |                    |        | 🛃 🖪 Page 1 👻 of 1 🕨 🔛      |
| Save Cancel                                      |                    |        |                            |

Schritt 4: Klicken Sie auf Speichern.

| Port Address Translation       |                    |        |                             |
|--------------------------------|--------------------|--------|-----------------------------|
| Port Address Translation Table |                    |        | Items 0-0 of 0 5 🗸 per page |
| Service                        | Name or IP Address | Status |                             |
| 0 results found!               |                    |        |                             |
| Add Edit Delete Service Manage | ement              |        | 🖌 🖌 Page 1 🗸 of 1 🕨 🔛       |
| UPnP Port Forwarding Table     |                    |        | Items 0-0 of 0 5 👻 per page |
| Service                        | Name or IP Address | Status |                             |
| 0 results found!               |                    |        |                             |
| Delete                         |                    |        | M Page 1 - of 1 🕨 🔛         |
| Save Cancel                    |                    |        |                             |